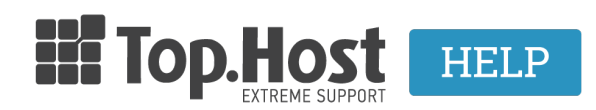

<u>Knowledgebase</u> > <u>Plesk</u> > <u>Databases</u> > <u>Πως αλλάζω το password της βάσης μου μέσα από το Plesk</u>;

## Πως αλλάζω το password της βάσης μου μέσα από το Plesk;

- 2019-03-07 - Databases

Αν επιθυμείτε να αλλάξετε το password της βάσης δεδομένων σας μέσα από το Plesk, ακολουθήστε τα παρακάτω βήματα:

1. Συνδεθείτε στο <u>myTophost Panel</u> και από εκεί επιλέξτε "Plesk Login" για να συνδεθείτε στο Plesk του πακέτου που σας ενδιαφέρει.

|                          |                                 | gr   <u>En</u>                                  |  |
|--------------------------|---------------------------------|-------------------------------------------------|--|
|                          | Είσοδ<br>myToph                 | ος στο<br>lost Panel                            |  |
| And Person in Concession | Email                           |                                                 |  |
|                          | Password                        | -                                               |  |
|                          | Eμφάνιση Password <b>ΑΣΦΑΛΗ</b> | ις ειχοδος                                      |  |
|                          | <u>Υπενθύμιση Password</u>      | Δεν έχετε λογαριασμό;<br><u>Εγγραφείτε τώρα</u> |  |
|                          | ala a                           |                                                 |  |

| Καλώς ήλθες      | <b>1</b> Or u                                                         |                                                                              |                                                                                                    |                                                                                                    |                                                                                                    |                                                                                                    |                                                                                                    |                                                                                                    |
|------------------|-----------------------------------------------------------------------|------------------------------------------------------------------------------|----------------------------------------------------------------------------------------------------|----------------------------------------------------------------------------------------------------|----------------------------------------------------------------------------------------------------|----------------------------------------------------------------------------------------------------|----------------------------------------------------------------------------------------------------|----------------------------------------------------------------------------------------------------|
| Οι υπηρεσίες μου | Πακέτα Υ                                                              | АГ                                                                           | ΟΡΑ ΝΕΟΥ ΠΑΚΕΤΟΥ                                                                                                    |                                                                                                    |                                                                                                    |                                                                                                    |                                                                                                    |                                                                                                    |
| Account Data     | Pack Id                                                               | Πακέτο                                                                       | Υπηρεσίες                                                                                                    | Κατάσταση                                                                                                    | <u>Ημ/α λήξης</u>                                                                                                    | Plesk Login                                                                                                    |                                                                                                    | Διαχείριση                                                                                                    |
| Billing          | 128583                                                                | Linux Starter                                                                | G                                                                                                    | Ενεργό                                                                                                    | 11/08/2017                                                                                                    | Plesk Login                                                                                                    | Ανανέωση                                                                                                    | Διαχείριση                                                                                                    |
| Support          | Domain I                                                              | Names                                                                        |                                                                                                    |                                                                                                    |                                                                                                    |                                                                                                    | A                                                                                                    | FOPA NEOY DOMAIN                                                                                                    |
|                  | Kαλώς ήλθες<br>Οι υπηρεσίες μου<br>Account Data<br>Billing<br>Support | Kαλώς ήλθες<br>Οι υπηρεσίες μου<br>Account Data<br>Billing<br>Support Domain | Καλώς ήλθες Οι υπηρεσίες μου   Οι υπηρεσίες μου Πακέτα Υπηρεσιών   Οι υπηρεσίες μου Πακέτο   Account Data Pack Id Πακέτο   Billing 128583 Linux Starter   Support Domain Names | Καλώς ήλθες Οι υπηρεσίες μου   Οι υπηρεσίες μου Πακέτα Υπηρεσιών   Οι υπηρεσίες μου Πακέτα Υπηρεσιών   Δεςουπt Data Ραεκ Ιά Πακέτα   Billing 128583 Linux Stater   Support Domain Names | Καλώς ήλθες Οι υπηρεσίες μου   Οι υπηρεσίες μου Πακέτα Υπηρεσιών   Λεcount Data Ραεκ Ιά Πακέτο Υπηρεσίες   Billing 128583 Linux Starter Ο Ενεργό   Support Domain Names Ε | Καλώς ήλθες Οι υπηρεσίες μου   Οι υπηρεσίες μου   Πακέτα Υπηρεσιών   Αccount Data Ρακ Ιd Πακέτο Υπηρεσίες Κατάσταση Ημία Διάρς   Billing 128583 Linux Starter G Ενεργό 11/08/2017   Support Domain Names | Καλώς ήλθες Οι υπηρεσίες μου   Οι υπηρεσίες μου   Οι υπηρεσίες μου   Αccount Data Pack Id Πακέτο Υπηρεσίες Κατάσταση Ημ/α Διξας Plesk Login   Billing 128583 Linux Stater C Ενεργό 11/08/2017 Plesk Login   Support Domain Names | Καλώς ήλθες Οι υπηρεσίες μου   Οι υπηρεσίες μου Πακέτα Υπηρεσιών   Λεουπt Data Pack ld Πακέτο Υπηρεσίες   Billing 128583 Linux Stater C Ενεργό 11/08/2017   Support Domain Names Ανανέωση |

2. Στην κατηγορία Websites & Domains, επιλέξτε Databases

## ×

×

3. Εντοπίστε τη βάση στην οποία θέλετε να αλλάξετε το password και επιλέξτε τον user της.

4. Στα πεδία New Password και Confirm Password, δηλώνετε το νέο password και επιλέγετε ΟΚ. (όλα τα άλλα πεδία τα αφήνετε στις default τιμές που έχουν).

×